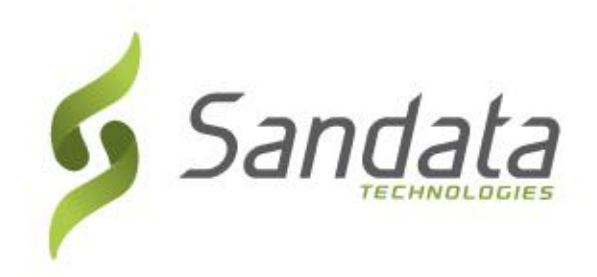

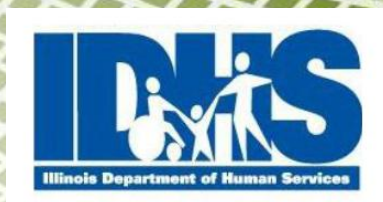

## ELECTRONIC VISIT VERIFICATION (EVV)

Individual Provider Training

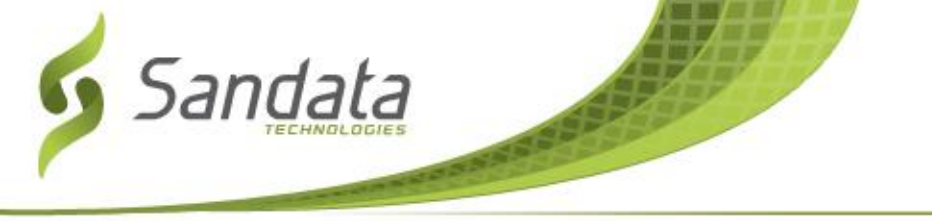

#### Introduction

#### What is EVV?

#### How will I use EVV?

How will the customer use EVV?

**Frequently Asked Questions** 

How to get help if I need it

Slide 2November 2013 | Electronic Visit Verification EVV Individual Provider Training - IL DHS<br/>Proprietary and Confidential. Copyright © 2013 Sandata Technologies, LLC. All rights reserved

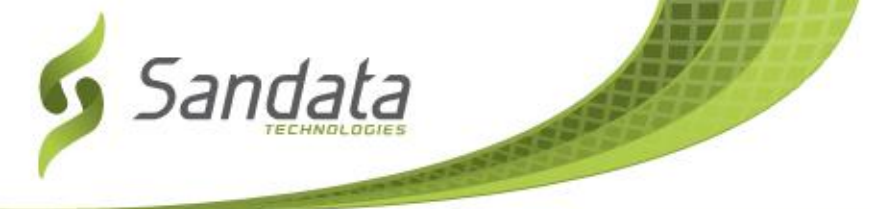

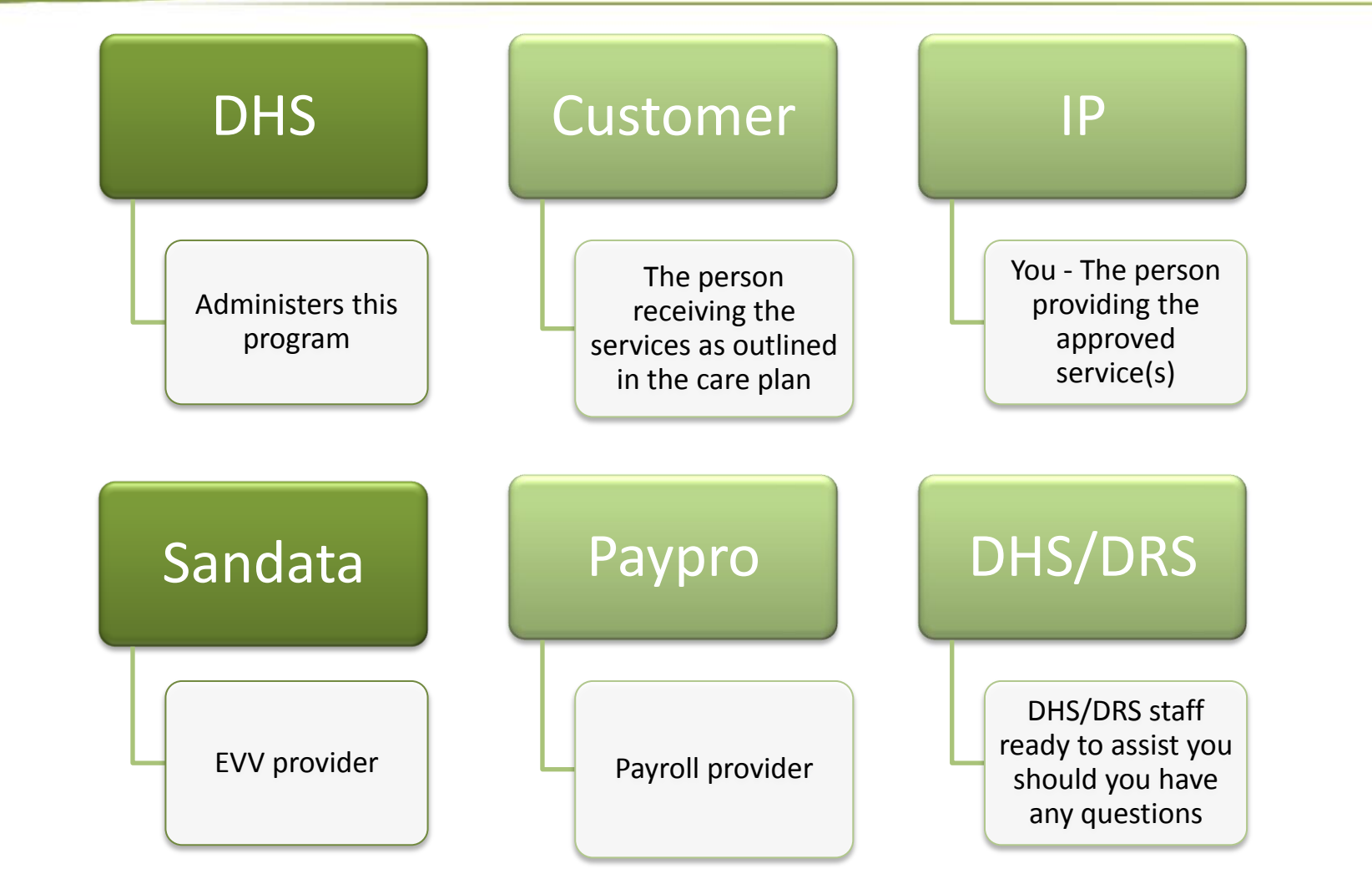

Slide 3November 2013 | Electronic Visit Verification EVV Individual Provider Training - IL DHS<br/>Proprietary and Confidential. Copyright © 2013 Sandata Technologies, LLC. All rights reserved

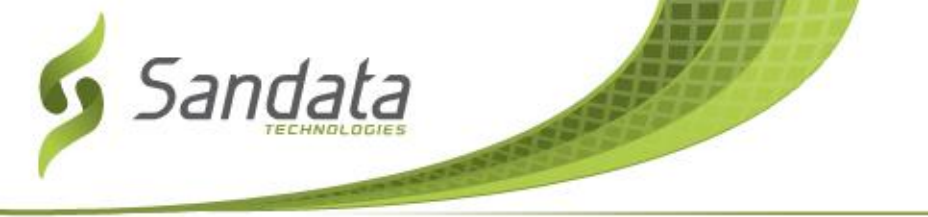

#### What is EVV?

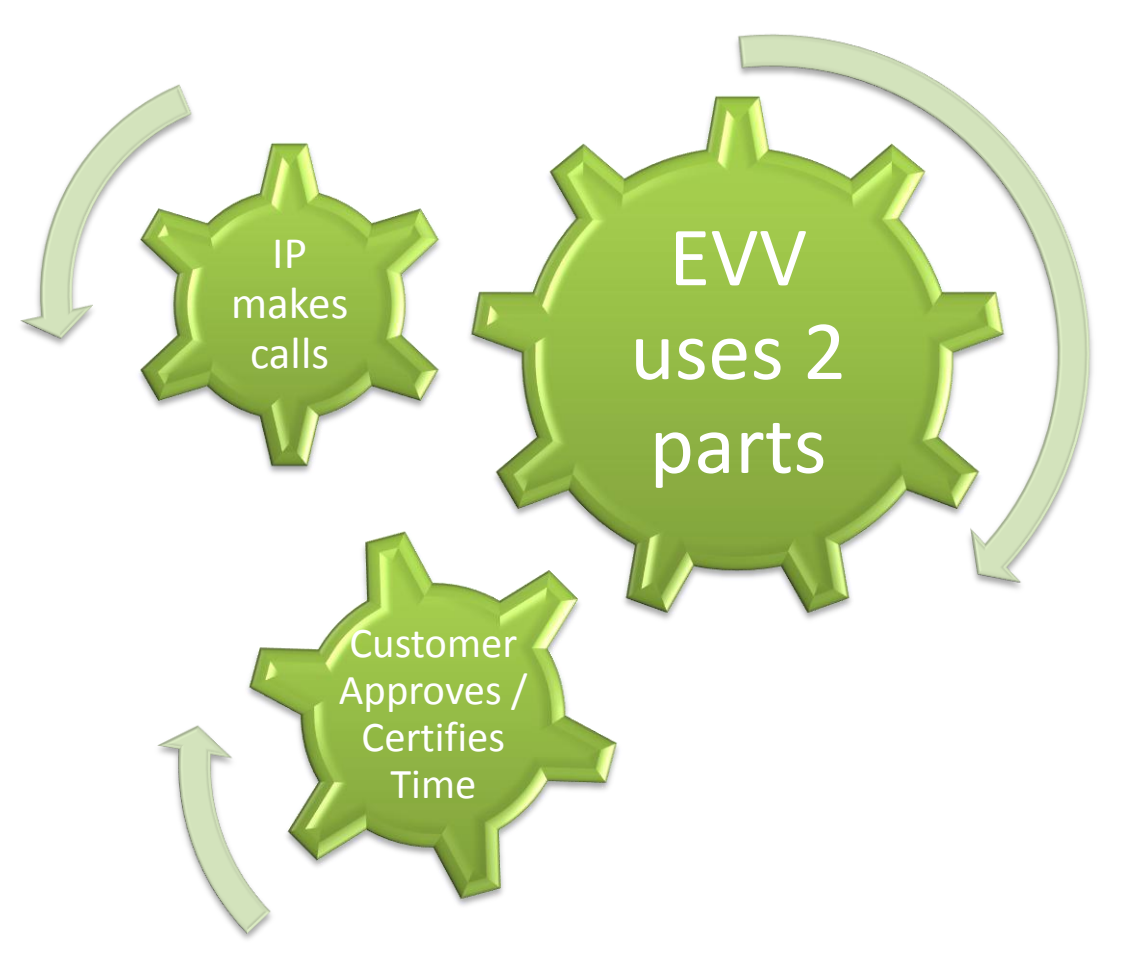

Slide 4November 2013 | Electronic Visit Verification EVV Individual Provider Training - IL DHS<br/>Proprietary and Confidential. Copyright © 2013 Sandata Technologies, LLC. All rights reserved

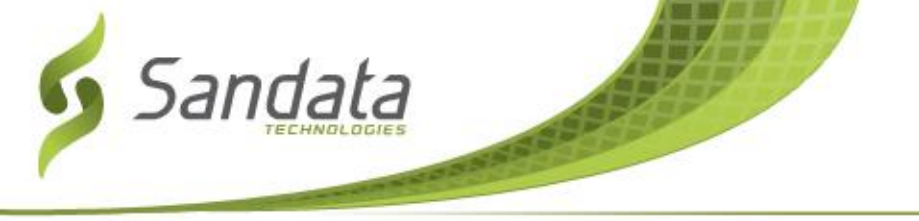

## Santrax and the Individual Provider

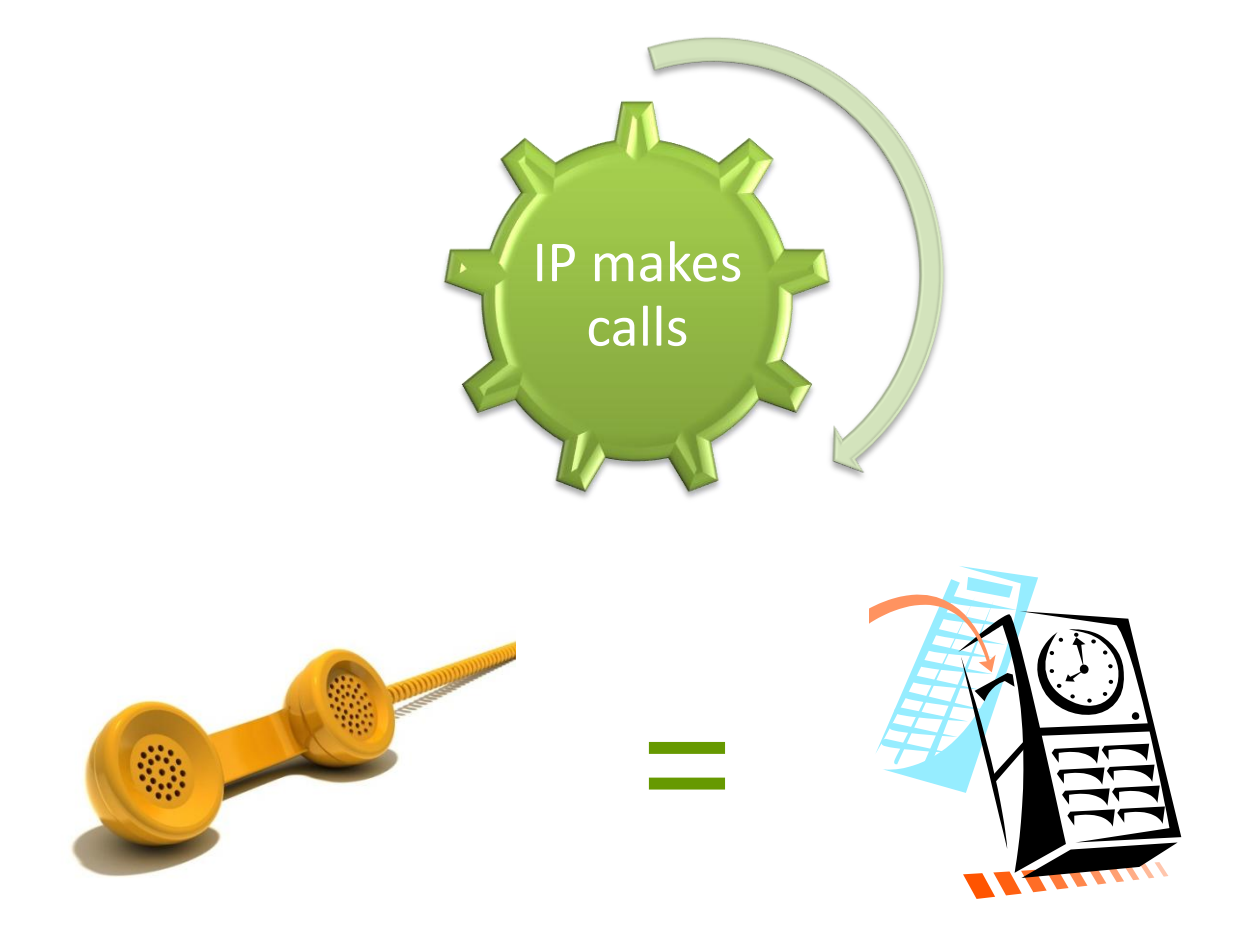

Slide 5November 2013 | Electronic Visit Verification EVV Individual Provider Training - IL DHS<br/>Proprietary and Confidential. Copyright © 2013 Sandata Technologies, LLC. All rights reserved

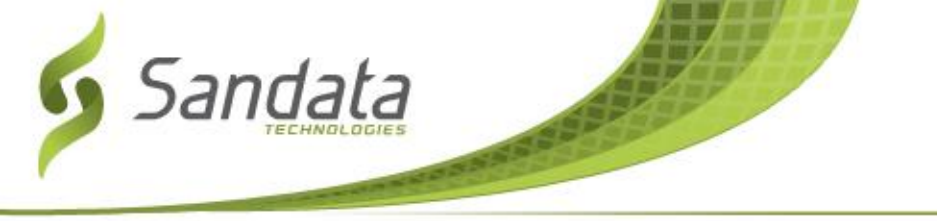

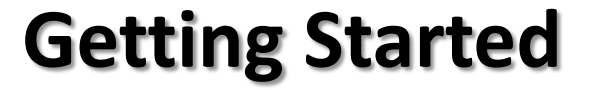

# SANTRAX ID SPEAKER VERIFICATION

#### ATOTTOTTOTA ATTATA OUT TOTA

Slide 6November 2013 | Electronic Visit Verification EVV Individual Provider Training - IL DHS<br/>Proprietary and Confidential. Copyright © 2013 Sandata Technologies, LLC. All rights reserved

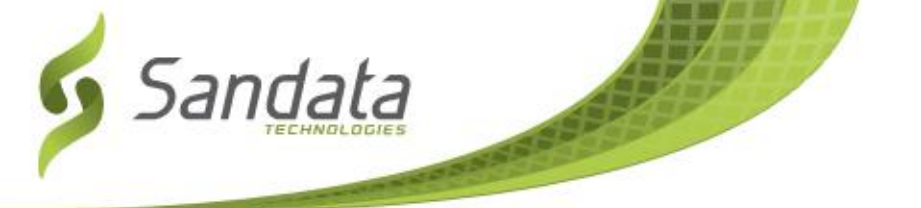

## The Basics – Check In

C 🗸

#### Check In

- Upon arrival, call the Santrax toll free number
- The system will prompt you to enter your Santrax ID

Slide 7

- The system will prompt you to repeat the phrase "At Santrax, my voice is my password" \*\* If you have already recorded your voice print\*\*
- Press the # key to continue
- The system will prompt you to press 1 if it is a call in time
- Stay on the line until the system says "received at" and a time
- Hang Up ... start time is captured in the system

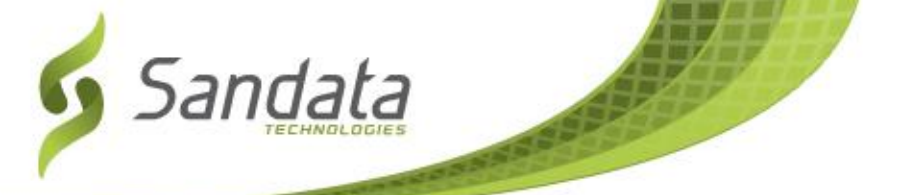

## The Basics – Check Out

#### **Check Out**

- Call the Santrax toll free number
- The system will prompt you to enter your Santrax ID
- The system will prompt you to repeat the phrase: "At Santrax, my voice is my password" \*\* If you have already recorded your voice print\*\*
- Press the # key to continue
- The system will prompt you to press 2 for a call out time
- You will then need to enter the two digit task code for that visit
- Stay on the line until the system says "Thank You. Bye"
- Hang Up ... the end time is captured in the system

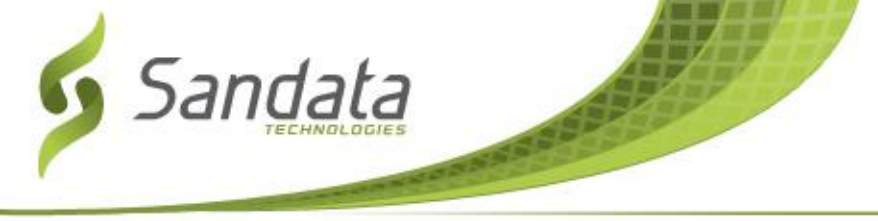

## Fixed Visit Verification (FVV) Device

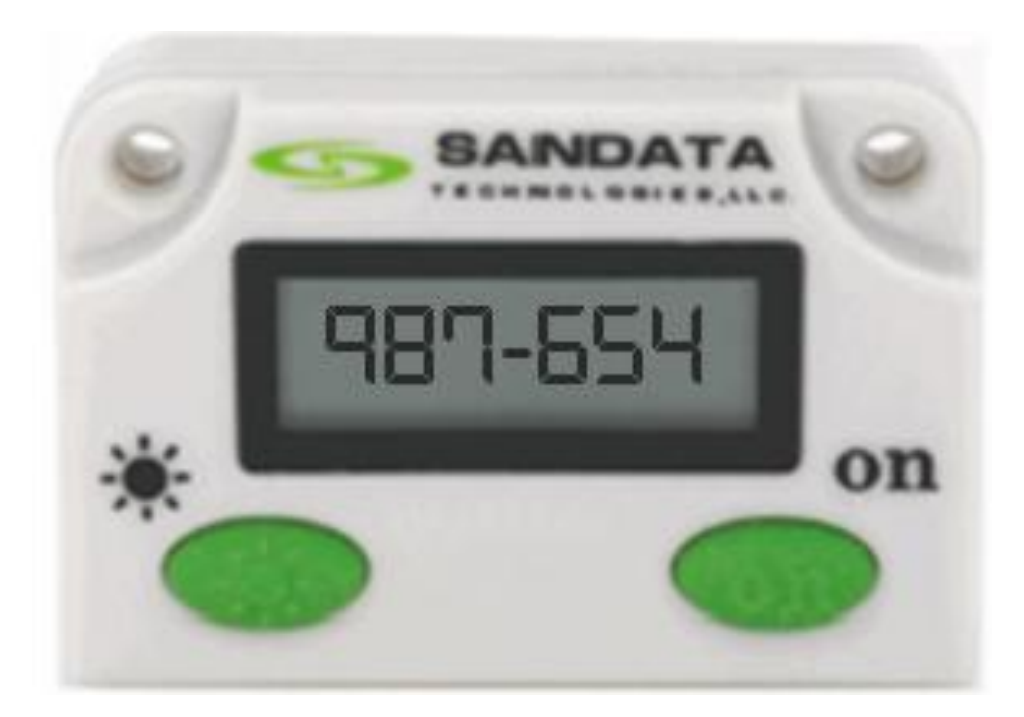

Slide 9November 2013 | Electronic Visit Verification EVV Individual Provider Training - IL DHS<br/>Proprietary and Confidential. Copyright © 2013 Sandata Technologies, LLC. All rights reserved

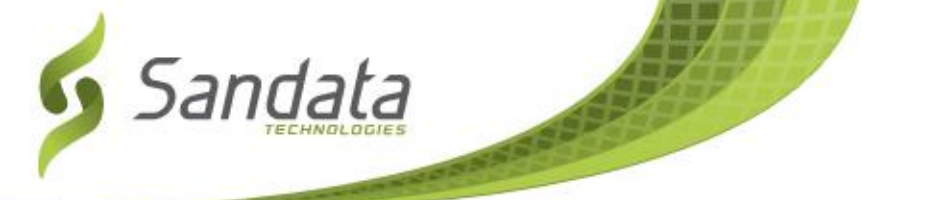

#### **FVV Basics**

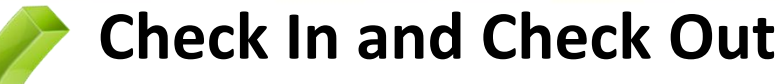

- Upon arrival, you will press and release a button on the FVV device to receive your 6 digit number for the start time.
- Before leaving, you will press and release a button on the FVV device to receive your 6 digit number for the end time.
  - 15 minutes after the visit, you may Call the Santrax toll free number
  - The system will prompt you to enter their Santrax ID
- The system will prompt you to repeat the phrase "At Santrax, my voice is my password" \*\* If your provider has already recorded their voice print\*\*
- The system will prompt you to press the \* key for an FVV visit

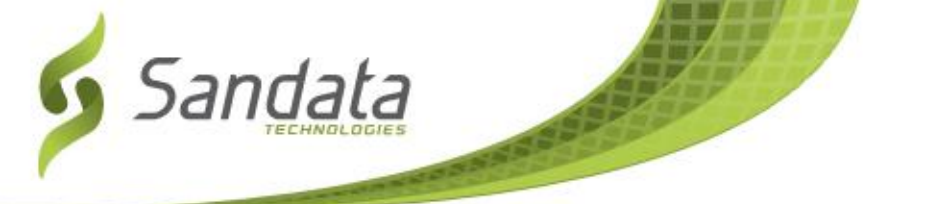

#### **FVV Basics**

- Check In and Check Out...continued
  - The system will prompt you for the customer ID
  - The system will prompt you to enter the first 6 digit reference number
  - The system will prompt you to enter the second 6 digit reference number
  - You will then need to enter the task for the type of service performed during the visit
  - The system will prompt you to enter the next customer ID
  - You should enter the next customer ID if calling in FVV values for multiple customers or hang up if done.

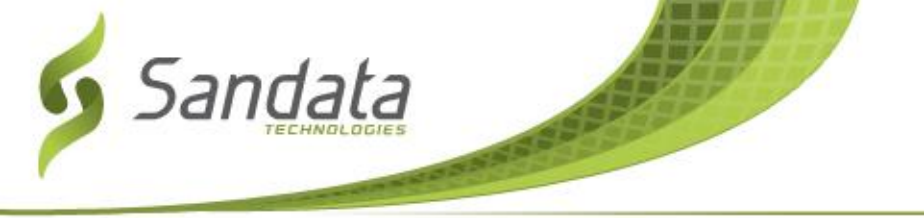

## **Approving Time**

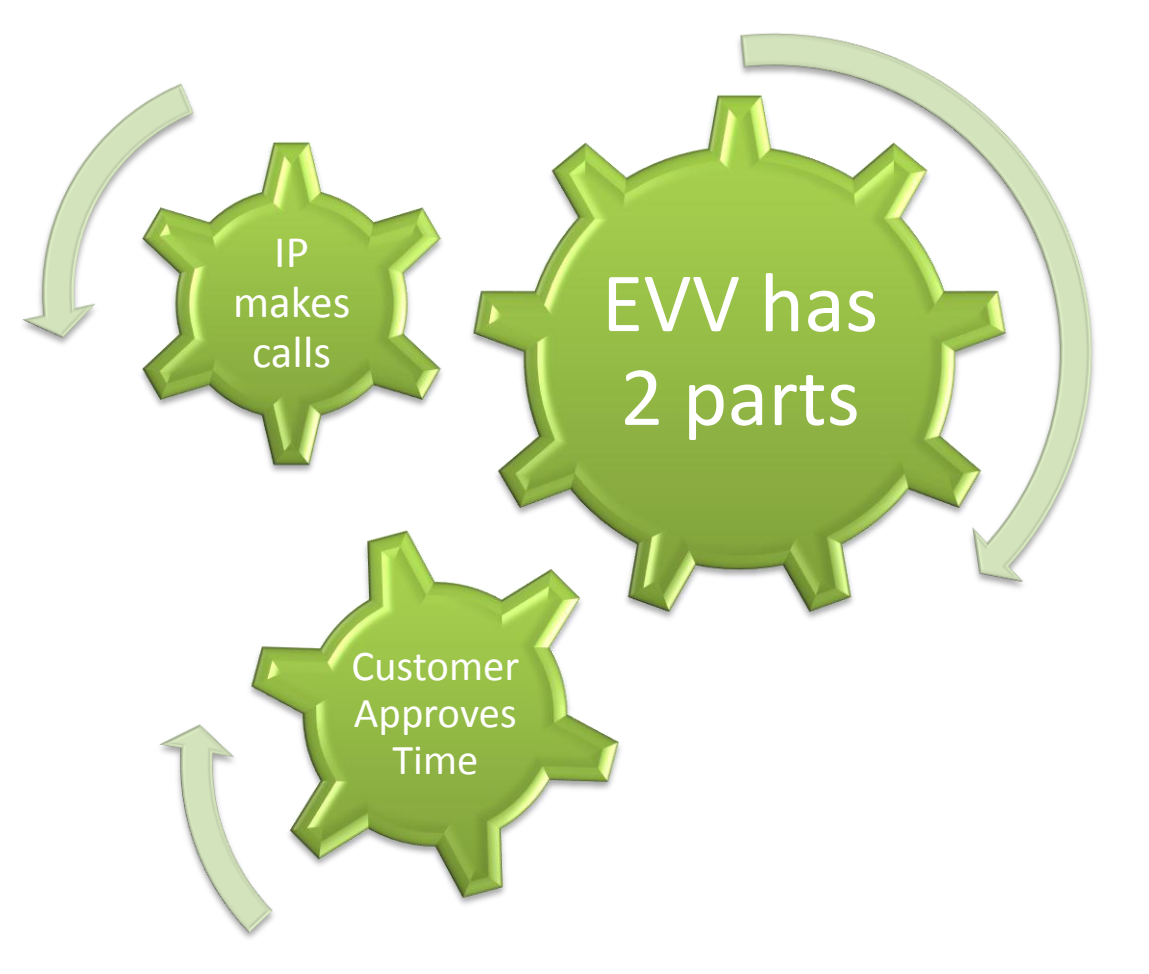

Slide 12November 2013 | Electronic Visit Verification EVV Individual Provider Training - IL DHS<br/>Proprietary and Confidential. Copyright © 2013 Sandata Technologies, LLC. All rights reserved

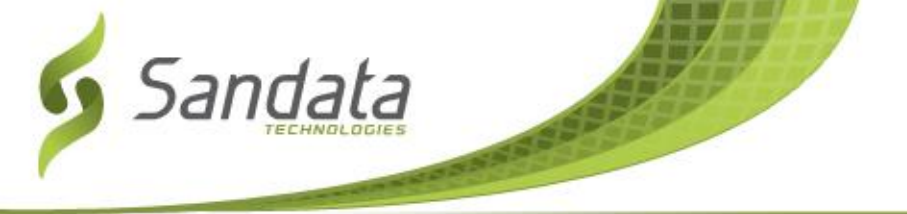

## Time Approval Paper Process

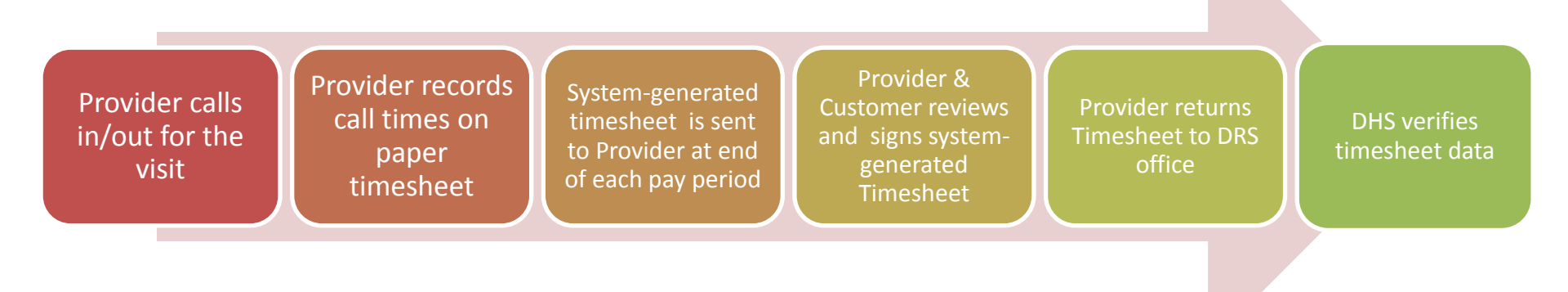

- You must call-in/call-out using the EVV telephony system
- You should record the exact time of the call in/out, as indicated by the EVV telephony system, on a hand-written timesheet
- At the end of the pay period, a system-generated timesheet will be printed and mailed and/or emailed to you
- You and the Customer should review, correct, and sign the system-generated timesheet and return it to the DRS office by the Due Date

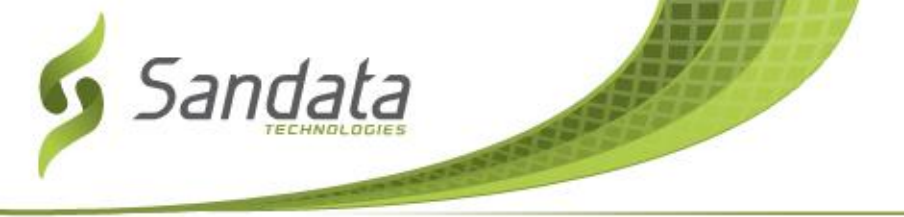

## Time Approval Paper Process...*continued*

- If a system-generated timesheet does not arrive before the Due Date...
  - Call the DRS office to see if a system-generated timesheet can be printed, emailed, sent to you/picked up by you
  - If so, you should bring the system-generated timesheet to the Customer, and you and the Customer should review, correct, and sign the system-generated timesheet and return it to the DRS office by the Due Date.
- If the DRS office cannot be reached, or a system-generated timesheet cannot be sent to you, emailed or picked up by you in time...
  - You and the Customer should sign the hand-written timesheet and deliver it to the DRS office by the Due Date.
  - If times on the hand-written timesheet do not closely match the times indicated by the EVV system when you called in/out, your paycheck may be delayed.

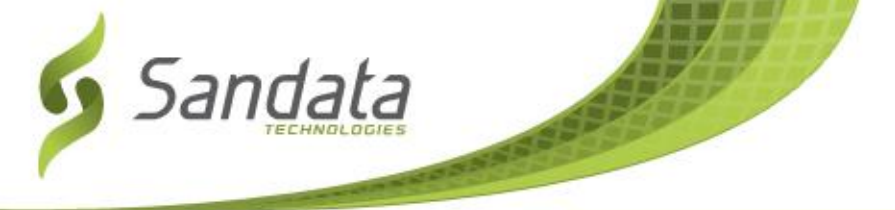

## Time Approval Electronic Process

Provider calls in/out for the visit Provider records call times on paper timesheet System-generated timesheet is sent to Provider at end of each pay period

Customer logs into Portal to approve visits

Approved visits ready for payroll

- You must call-in/call-out using the EVV telephony system
- You should record the exact time of the call in/out, as indicated by the EVV telephony system, on a hand-written timesheet
- At the end of the pay period, a system-generated timesheet will be printed and mailed and/or emailed to you
- Customers with internet access should use the EVV Customer Portal website to review, correct, and approve visits for that pay period by the Due Date on your Payroll Schedule
- Approved visits will be ready for payroll processing

Slide 15November 2013 | Electronic Visit Verification EVV Individual Provider Training - IL DHS<br/>Proprietary and Confidential. Copyright © 2013 Sandata Technologies, LLC. All rights reserved

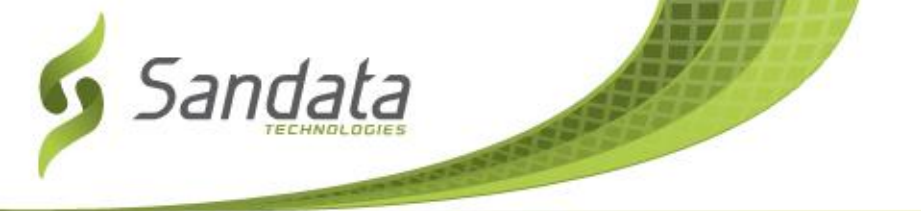

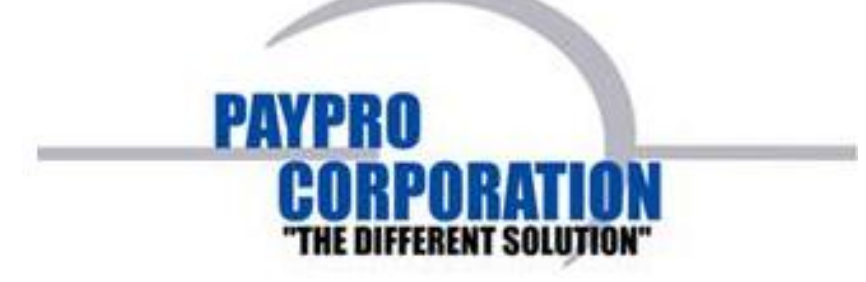

#### Website:

#### https://www.youvegotpaid.net

### Highlights:

- Electronic pay stub via a secure email message
- Print or save pay stubs from online portal
- Anytime access to account online
- View account information

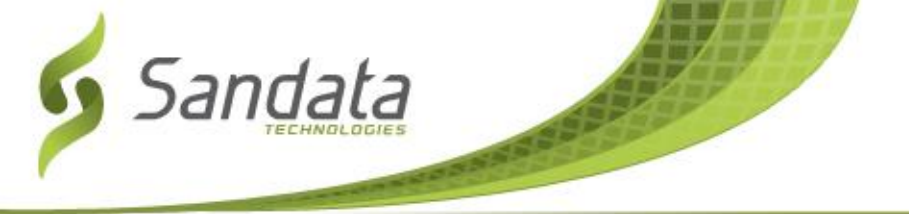

|                          | otraid                                | CORPORATION<br>"THE DIFFERENT SOLUTION"                                                                                                    |
|--------------------------|---------------------------------------|----------------------------------------------------------------------------------------------------|
| About Contact            | Help Login                            |                                                                                                    |
| se Login with the inform | Log In<br>Email Address:<br>Password: | If you have registered with us before, please login to<br>your account. This system is by invitation only. In<br>order to use this system, you would of been sent an<br>email with a registration link to the site. |
| 2m                       |                                       | Log In If this computer is shared with other users. Please<br>ensure you "Logout" from the main menu when you<br>are completed.                                                                                     |

Slide 17November 2013 | Electronic Visit Verification EVV Individual Provider Training - IL DHS<br/>Proprietary and Confidential. Copyright © 2013 Sandata Technologies, LLC. All rights reserved

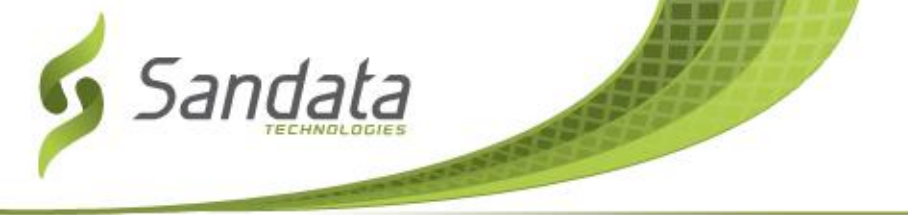

| 'ou've Got Paid™                                                                                                    |                 |             |                                                                        |                        |                            | PAY                                  | RO                               |                         |                           |                   |
|----------------------------------------------------------------------------------------------------|-----------------|-------------|------------------------------------------------------------------------|------------------------|----------------------------|--------------------------------------|----------------------------------|-------------------------|---------------------------|-------------------|
|                                                                                                    |                 |             |                                                                        |                        |                            |                                      | C                                | DRPO                    | RATIO                     | N                 |
| About Co                                                                                                    | ntact Help      | Member      | Administratio                                                          | n Logout               |                            |                                      | 18                               | E UIFFEREN              | 11 2010110                | n.                |
| come Mem                                                                                                    | ber             |             |                                                                        |                        |                            |                                      |                                  |                         |                           |                   |
|                                                                                                    |                 |             | Member Hom                                                             | e Page   <u>Messaq</u> | e History                  | Profile                              |                                  |                         |                           |                   |
| lp                                                                                                    |                 |             |                                                                        |                        |                            |                                      |                                  |                         | au                        |                   |
| Company Conta<br>None Number:<br>Company:                                                                               | t:<br>Please co | ntact us wi | ith any questio                                                        | nş.                    | Need L<br>covera<br>your p | ife Insura<br>ge for as<br>remium ca | nce? Get<br>low as \$4<br>an be. | 250,000 c<br>.60 per we | of life insu<br>eek. Find | rance<br>out what |
|                                                                                                    |                 | Options     |                                                                        |                        | -                          |                                      | _                                |                         |                           |                   |
| Profile - Review your profile and change your password.<br>Message History - Review my Statements - View/Print/Download |                 |             | 10-Year Guaranteed Level Term<br>Life Insurance Sample Monthly Premiur |                        |                            |                                      | rm<br>emiums                     |                         |                           |                   |
|                                                                                                    |                 | 0x1405300   |                                                                        |                        |                            | WO                                   | MEN                              | м                       | EN                        |                   |
|                                                                                                    | Contact Co      | mpany A     | dministrator                                                           |                        | AGE                        | \$250,000                            | \$500,000                        | \$250,000               | \$500,000                 |                   |
| Subject:                                                                                                    |                 |             |                                                                        |                        | 30                         | \$14                                 | \$21                             | \$14                    | \$22                      |                   |
|                                                                                                    | 2               |             |                                                                        |                        | 40                         | 516                                  | \$22                             | \$15                    | \$23                      |                   |
| Message:                                                                                                    |                 |             |                                                                        |                        | 45                         | \$19                                 | \$31                             | \$17                    | \$29                      |                   |
| Message:                                                                                                    |                 |             |                                                                        |                        |                            |                                      |                                  | 320                     | 534                       |                   |

Slide 18November 2013 | Electronic Visit Verification EVV Individual Provider Training - IL DHS<br/>Proprietary and Confidential. Copyright © 2013 Sandata Technologies, LLC. All rights reserved

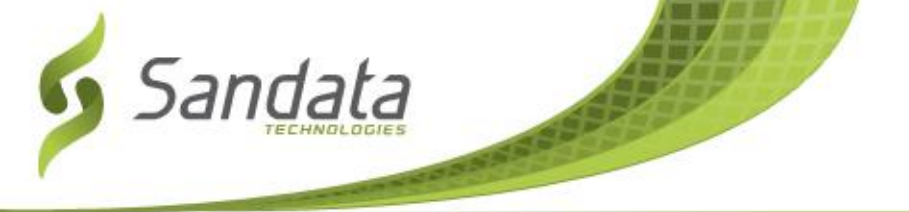

| ou ve                               | Got Pai                                                                                 | d™                                                                                  |                                   |                                                                                          | PAYI<br>C                                                                      | PRO<br>DRPO<br>E DIFFEREN                                                        | RATION                                                                   | 1       |
|-------------------------------------|-----------------------------------------------------------------------------------------|-------------------------------------------------------------------------------------|-----------------------------------|------------------------------------------------------------------------------------------|--------------------------------------------------------------------------------|----------------------------------------------------------------------------------|--------------------------------------------------------------------------|---------|
| ne About Co                         | ntact Help Member                                                                       | Administration Logout                                                               |                                   |                                                                                          |                                                                                |                                                                                  |                                                                          |         |
| elcome Merr                         | lber                                                                                    |                                                                                     |                                   |                                                                                          |                                                                                |                                                                                  |                                                                          |         |
|                                     |                                                                                         | Member Home Page   <u>Message</u>                                                   | History                           | Profile                                                                                  |                                                                                |                                                                                  |                                                                          |         |
| Help                                |                                                                                         |                                                                                     |                                   |                                                                                          |                                                                                |                                                                                  |                                                                          |         |
| Company:                            | Please contact us w                                                                     | ith any questions.                                                                  | your pi                           | remium ca                                                                                | an be.                                                                         | .oo per we                                                                       |                                                                          | e wilde |
| Message                             | <b>Options</b><br>Profile - Review your prof<br>History - Review my Stater              | ile and change your password,<br>ments - View/Print/Download                        |                                   | 10-Yea<br>ife Insuran                                                                    | r Guarantee<br>ce Sample i                                                     | ed Level Ter<br>Monthly Pre                                                      | rm'<br>emiums                                                            |         |
| Message                             | Options<br>Profile - Review your prof<br>History - Review my State                      | ile and change your password.<br>ments - View/Print/Download                        |                                   | 10-Yea<br>ife Insuran<br>WO                                                              | r Guarantee<br>ce Sample I<br>MEN                                              | ed Level Ter<br>Monthly Pro                                                      | rm'<br>emiums<br>EN                                                      |         |
| Message<br>Subject: [               | Options<br>Profile- Review your prof<br>History - Review my Stater<br>Contact Company A | ile and change your password,<br>ments - View/Print/Download<br><b>dministrator</b> | AGE<br>30<br>35                   | 10-Yea<br>ife Insuran<br>wo<br>\$250,000<br>\$14<br>\$14                                 | F Guarantee<br>ce Sample I<br>MEN<br>\$500,000<br>\$21                         | ed Level Ter<br>Monthly Pro<br>\$250,000<br>\$14                                 | rm'<br>emiums<br>EN<br>\$500,000<br>\$22                                 |         |
| Message<br>Subject: [<br>Message: ] | Options<br>Profile - Review your prof<br>History - Review my State<br>Contact Company A | ile and change your password,<br>ments - View/Print/Download<br>dministrator        | AGE<br>30<br>35<br>40<br>45<br>50 | 10-Yea<br>ife Insuran<br>W0<br>\$250,000<br>\$14<br>\$14<br>\$14<br>\$16<br>\$19<br>\$26 | r Guarantee<br>ce Sample I<br>%500,000<br>\$21<br>\$22<br>\$26<br>\$31<br>\$45 | ed Level Ter<br>Monthly Pro<br>\$250,000<br>\$14<br>\$15<br>\$17<br>\$20<br>\$29 | rm'<br>emiums<br>EN<br>\$500,000<br>\$22<br>\$23<br>\$29<br>\$34<br>\$53 |         |

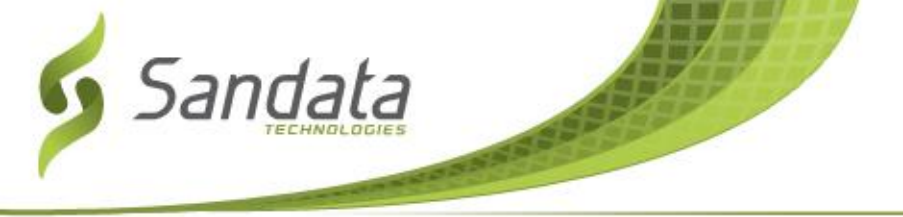

| You've Got              | Paid <sup>™</sup>                            | PAYPRO<br>CORPORATION<br>"THE DIFFERENT SOLUTION" |  |  |  |  |
|-------------------------|----------------------------------------------|---------------------------------------------------|--|--|--|--|
| Home About Contact Help | lember Logout                                |                                                   |  |  |  |  |
| Message History         |                                              |                                                   |  |  |  |  |
|                         | Member Home Page   Message History   Profile |                                                   |  |  |  |  |
| Select View Print       | Subject                                      | Check Date                                        |  |  |  |  |
| View Print              | 9/15/2011 Payment Info                       | 09/15/11                                          |  |  |  |  |
| View Print              | 9/8/2011 Payment Info                        | 09/08/11                                          |  |  |  |  |
| View Print              | 9/1/2011 Payment Info                        | 09/01/11                                          |  |  |  |  |
| View Print              | 8/25/2011 Payment Info                       | 08/25/11                                          |  |  |  |  |
| View Print              | 8/18/2011 Payment Info                       | 08/18/11                                          |  |  |  |  |
| View Print              | 8/11/2011 Payment Info                       | 08/11/11                                          |  |  |  |  |
| View Print              | 8/4/2011 Payment Info                        | 08/04/11                                          |  |  |  |  |
| View Print              | 7/28/2011 Payment Info                       | 07/28/11                                          |  |  |  |  |
| View Print              | 7/21/2011 Payment Info                       | 07/21/11                                          |  |  |  |  |

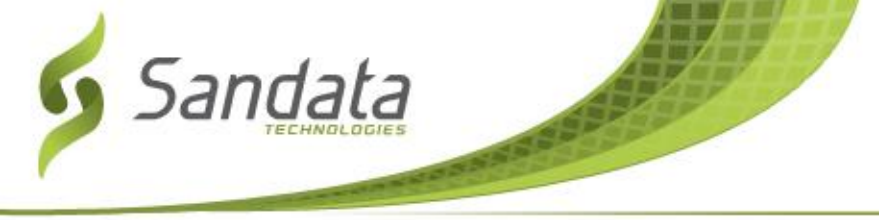

**Q:** What happens if I forget to call in or out? What do I do?

- A: The visit will need to be adjusted on the Timesheet or in the customer portal by the Customer. \*\* This process may change and DHS reviews the initial go-live data.
- **Q:** What if the phone is not available when I need to check in or out?
  - A: The customer is aware that they need to make the phone available to you for checking in and check out unless there is a real emergency. You should call as soon as the phone is available.

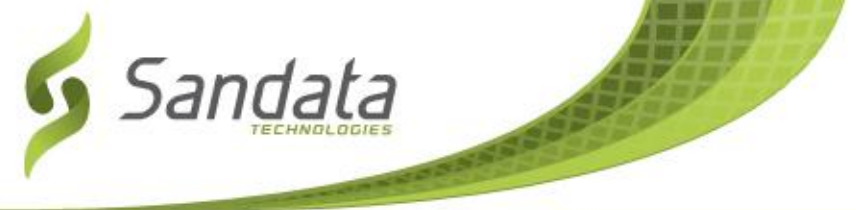

## Frequently Asked Questions (Continued...)

- **Q:** Do I need to enter my Santrax ID and use my voice as my password every time I check in or out?
  - A: Yes. The you will need to do both items when checking in or out from the toll-free number to record their visit.
- **Q:** Do I need a computer to call in/call out?
  - **A:** No. You will need a phone or a fixed visits verification device.

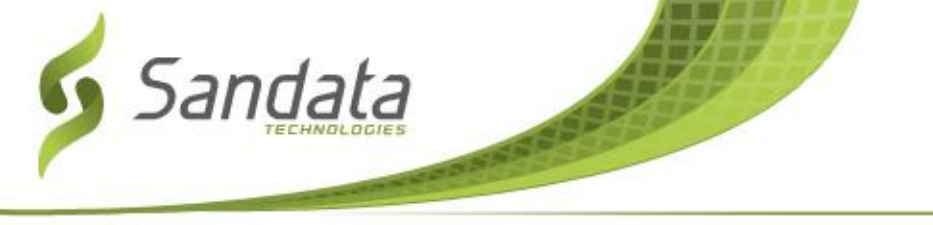

#### Questions

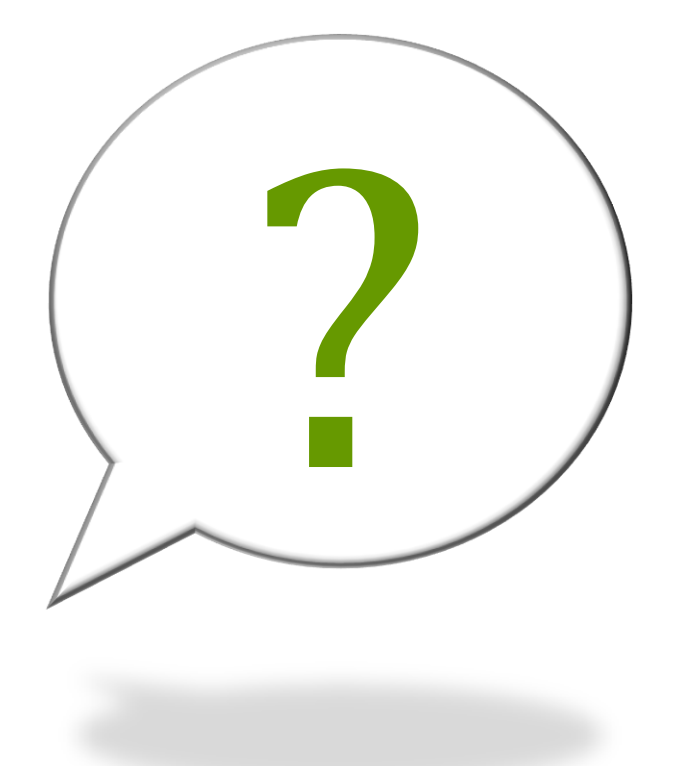

Slide 23 November 2013 | Electronic Visit Verification EVV Individual Provider Training - IL DHS Proprietary and Confidential. Copyright © 2013 Sandata Technologies, LLC. All rights reserved

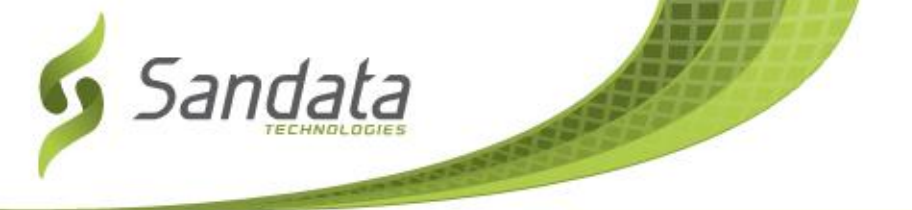

#### **Customer Care**

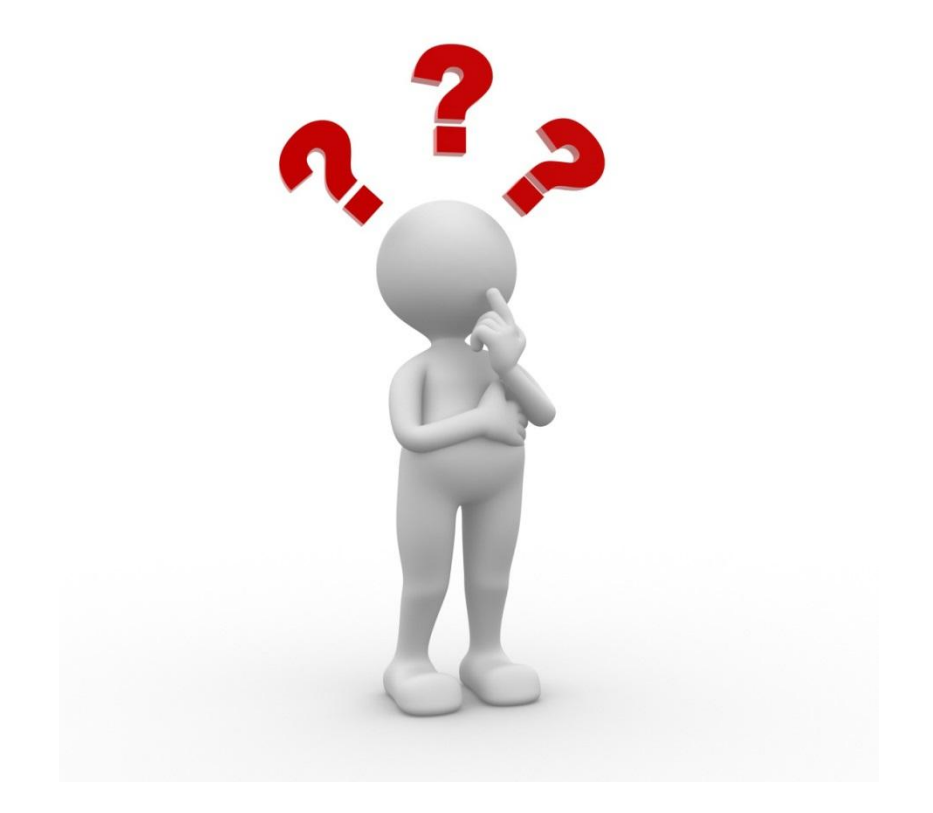

Slide 24November 2013 | Electronic Visit Verification EVV Individual Provider Training - IL DHS<br/>Proprietary and Confidential. Copyright © 2013 Sandata Technologies, LLC. All rights reserved

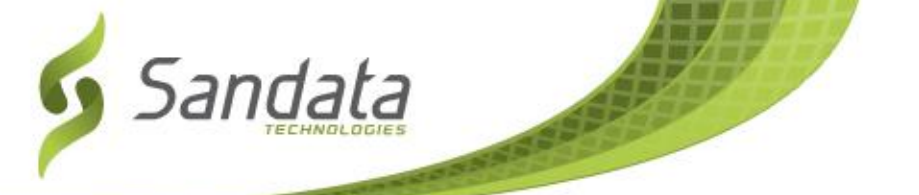

## Now You Know...

- EVV stands for Electronic Visit Verification
- You will start using EVV as of 1/1/14
- EVV has 2 main parts the telephone (Santrax) and the computer (Customer Portal)

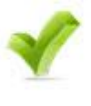

- You must call in and call out for every visit using Santrax
- The Customer must approve the visit by signing the Timesheet and submitting to DHS or use the Customer Portal

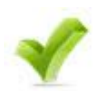

Your pay stub information is available at your fingertips through Paypro's website: "You've Got Paid"

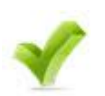

If you need help, the help desk is there to help you with any questions you may have

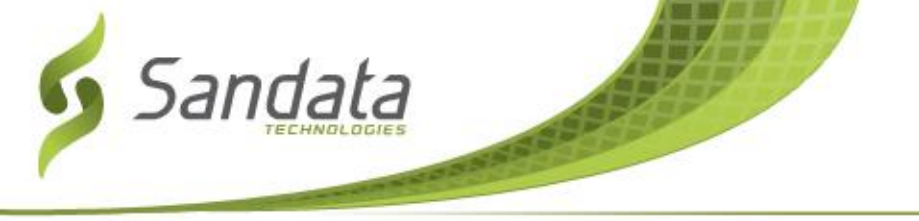

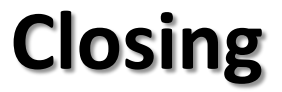

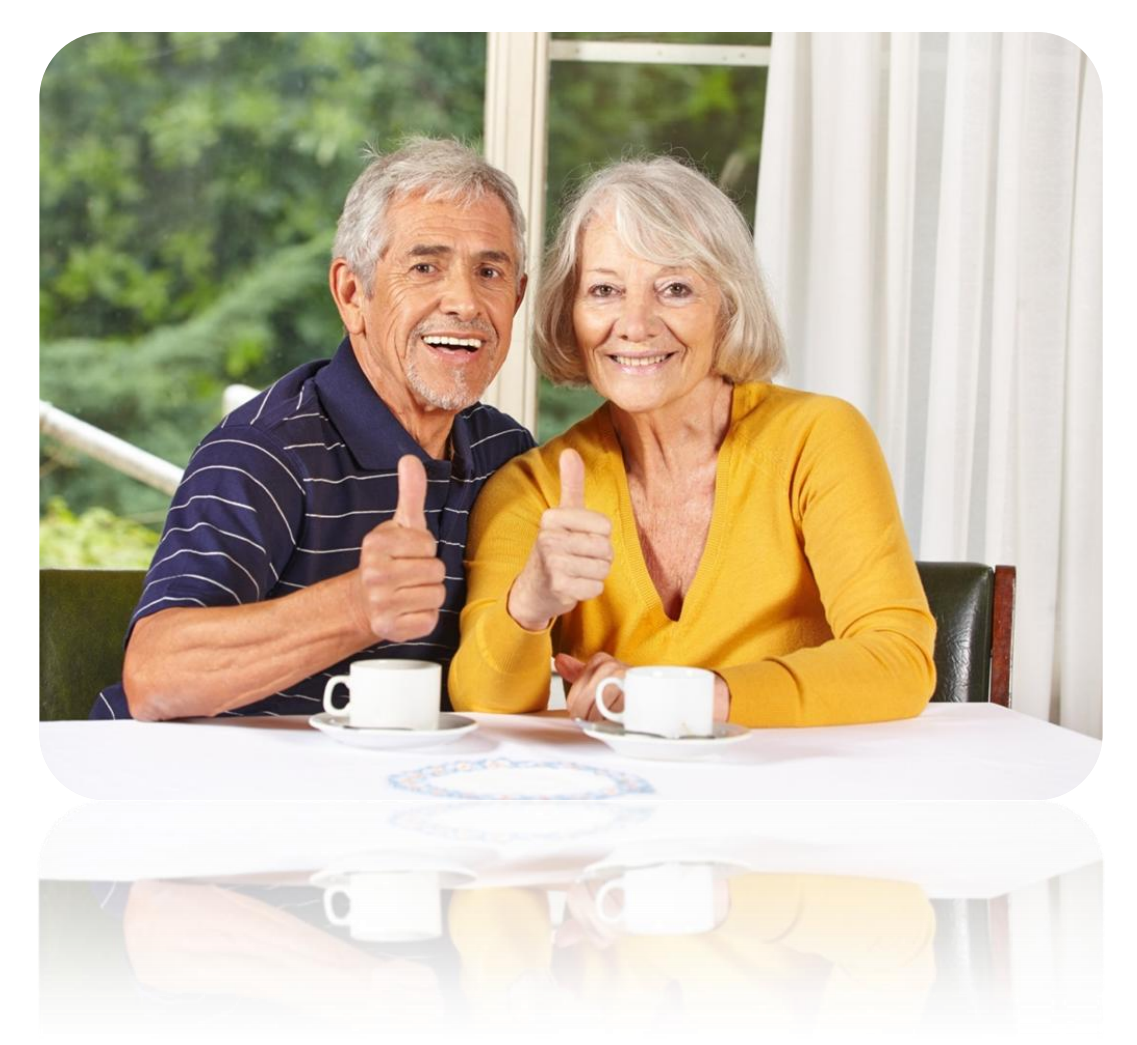

Slide 26November 2013 | Electronic Visit Verification EVV Individual Provider Training - IL DHS<br/>Proprietary and Confidential. Copyright © 2013 Sandata Technologies, LLC. All rights reserved

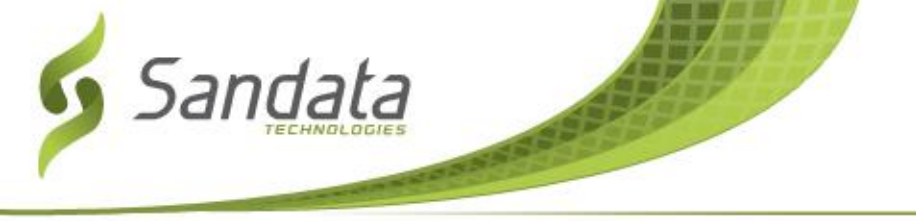

## **THANK YOU FOR YOUR TIME!**

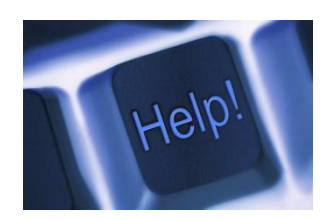

Slide 27November 2013 | Electronic Visit Verification EVV Individual Provider Training - IL DHS<br/>Proprietary and Confidential. Copyright © 2013 Sandata Technologies, LLC. All rights reserved